# 网上银行操作指引 (仅供参考)

10215:310

# 登入网上银行

智盈理财

-

0

跨境金融及汇款服务

### • 选择「个人客户」>「网上银行」

自在理财

存款

网上银行

投资

企业银行

保险

贷款

中小企理财

信用卡

强积金

更多

资料

2022年粤港澳大湾区

最佳中资银行

《亚洲货币》

BEST CHINESE BANK

ASIAMONEY

私人银行

按揭

● 中國銀行(香港) BANK OF CHINA (HONG KONG)

中银理财

登入网上银行

个人客户

公司客户

私人银行

投资者关系

电子银行服务

私人财富

人民币服务

↑ 有关我们保安资讯联络我们工作机会分行网络东南亚业务 ENG 繁體 A A

手机开户

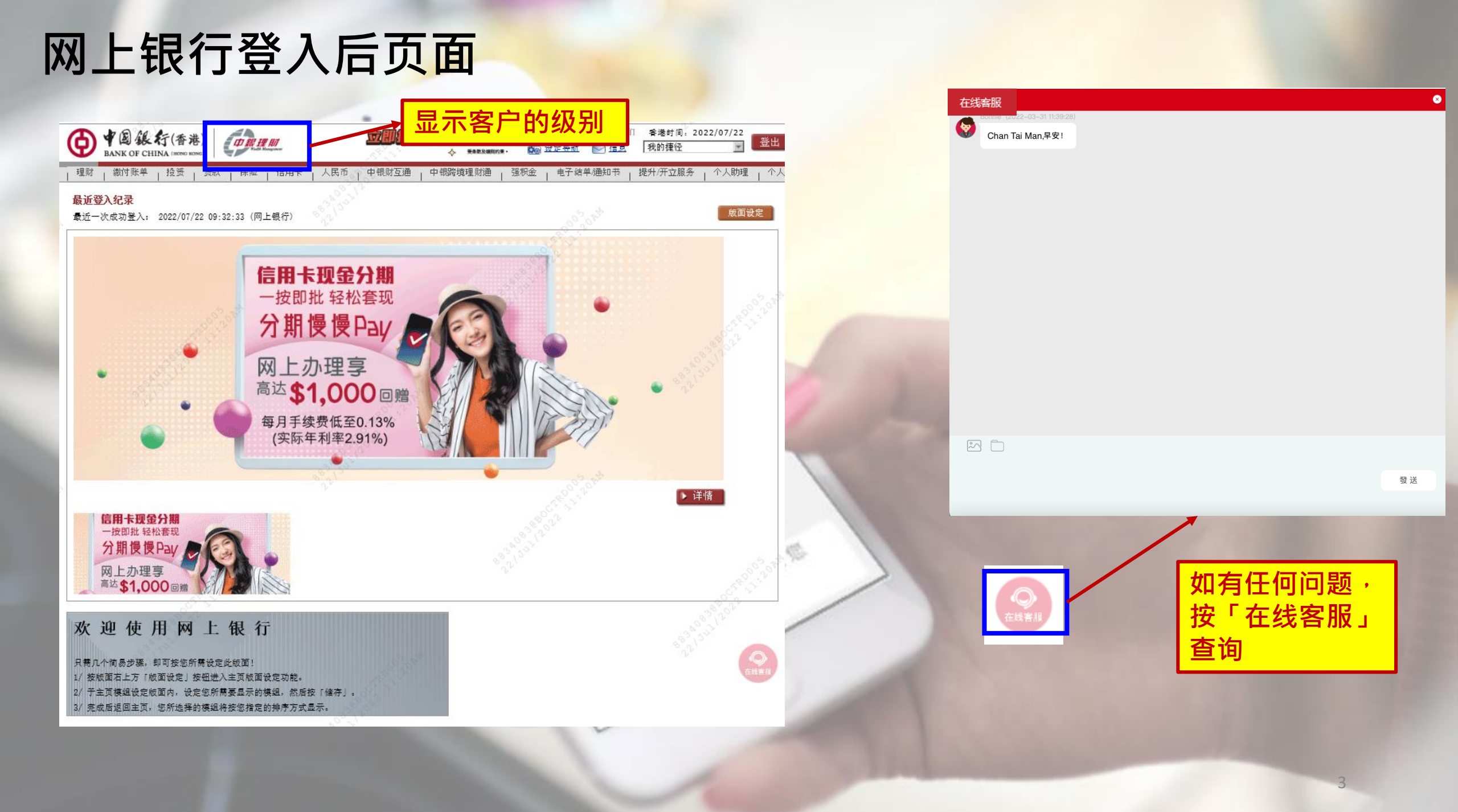

### 查询账户结余

| • 选择「理财」 > 「我的账户                          | '」>「 <mark>账户概览」</mark>                     |                                     |                              |                                                              |                                                                                                    |
|-------------------------------------------|---------------------------------------------|-------------------------------------|------------------------------|--------------------------------------------------------------|----------------------------------------------------------------------------------------------------|
| 1) BABBARXX                               | 2                                           |                                     |                              |                                                              | 显示所属的客户经<br>理及联络电话                                                                                                    |
| ● ¥ ⑧ 级行(香港)<br>BANK OF CHINA (HONO BONG) | ● 中国 级行(香港)<br>BANK OF CHINA INSSI          |                                     |                              | <b>キ立然户</b> 主页 ENG 第<br>************************************ | <ul> <li>              ₫ 「 緊張我们 参達时间: 0022/07/22             受出      </li> <li>             徵 個 1 (五十四年 △ 1 四十 ○ 1 四十         </li> </ul> |
| 理财 缴付账单 上投资 」贷款 」保险 」信用卡                  | 理财 潮行账单 投废 反款 保险<br>我的账户 转账/转数快 汇款 货币兑换 定期存 | 信用卡   人氏巾   甲银羽<br>「款 电子支票 实物支票 月供计 | 空週   中報跨環理財通<br>別 综合月结单 发薪戶口 | 煙积至   电子站里/画知1<br>現金发放计划                                     | · 提升/开立服务   个人取埋   个人说定 t                                                                                                    |
| 我的账户 账户概览                                 | 医白粉岩 交易记录 综合资产分布 在数利案                       | 3.5                                 |                              |                                                              |                                                                                                    |
| 转账/转数快     交易记录       汇款     ◆ 综合资产分布     | 账户概览                                        | and the second                      | ۲                            | 加入我的操作 🍯 列印 🥡                                                | <u>道明</u><br>別名                                                                                                    |
| 货币兑换 · 存款利率                               | 账户 / 存款类 账户号码 / 存款编号 账户<br>别                | 中别名 货币                              | 账面余额 可用分                     | 合额 到期日                                                       |                                                                                                    |
| 定期存款 >                                    | 人民而支票账户 ——                                  | 人民币 (Сят)                           | 76.00 76.                    | 00 交易记录                                                      | L.                                                                                                    |
| 电子支票 ) 1日用一                               | 美元支票账户 ——                                   | 美元 (USD)                            | 0. 00 0.                     | 00 交易记录                                                      | <u>t</u>                                                                                                    |
| 实物支票 ▶ 一按即                                | 港元支票账户 ——                                   | 港元 (HKD)                            | 10, 765. 15 10, 765.         | 15 交易记录                                                      | 5.3                                                                                                    |
| 月供计划 > / + + -                            |                                             |                                     |                              |                                                              |                                                                                                    |
| 综合月结单 → 77 別                              | The second                                  | 2 100 m                             |                              |                                                              |                                                                                                    |
| 发薪戶口                                      | Pioth                                       | 显示所有账户                              | <u> </u>                     |                                                              |                                                                                                    |
| 现金发放计划                                    | 100000000000000000000000000000000000000     |                                     |                              |                                                              |                                                                                                    |
| 高达\$                                      | See Print and                               | 100                                 |                              |                                                              |                                                                                                    |
| 每月手(实际                                    |                                             |                                     |                              |                                                              |                                                                                                    |
|                                           |                                             |                                     |                              |                                                              | 4                                                                                                    |

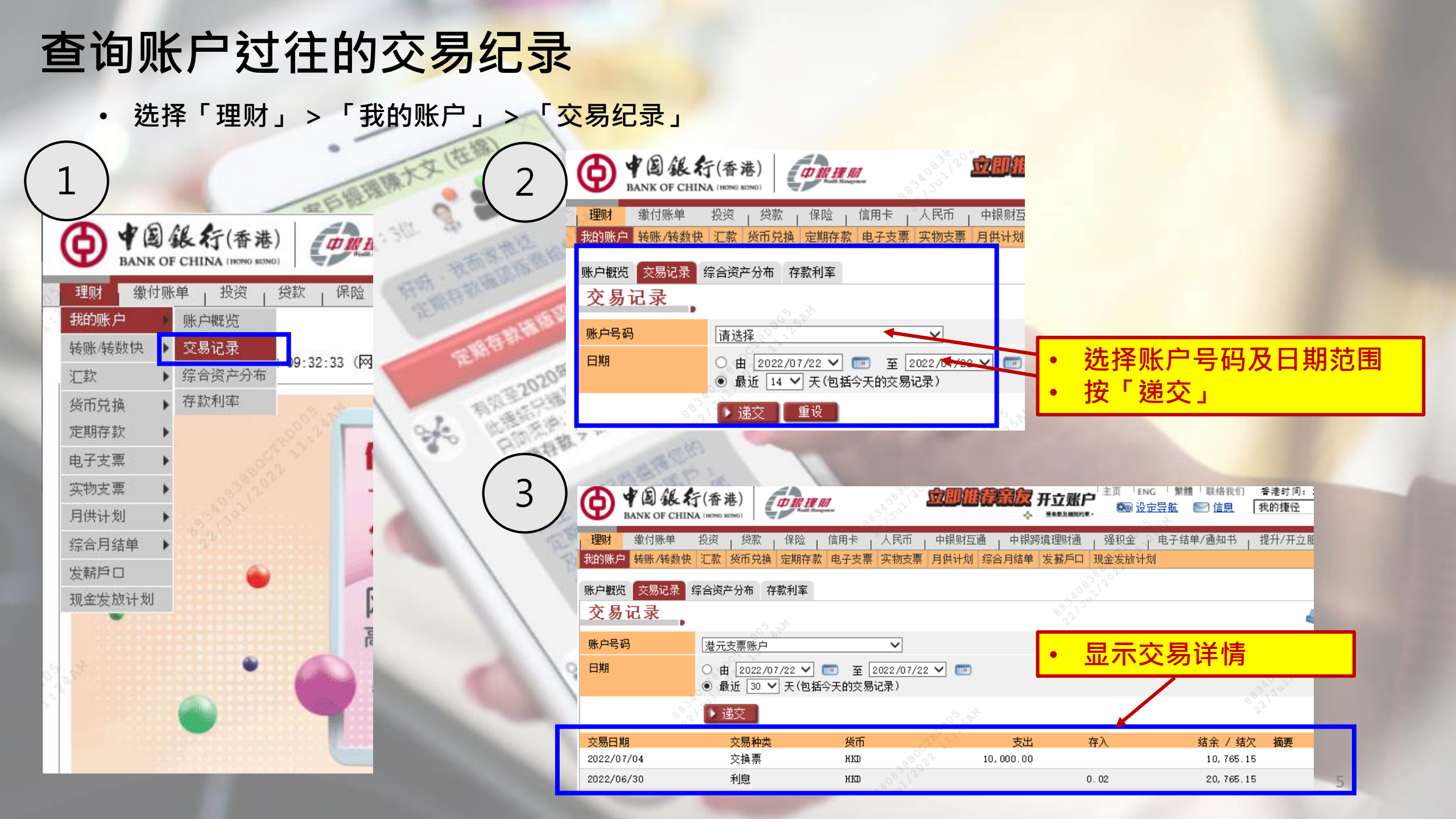

### 查询综合资产分布

• 选择「理财」 > 「我的账户」 > 「综合资产分布」

| 我的账户   | 账户概览    |      | 210    |
|--------|---------|------|--------|
| 转账/转数快 | 交易记录    |      | 102270 |
| こ款     | 综合资产分离  | fi 🗋 | 9:32:3 |
| 货币兑换   | 存款利率    |      |        |
| 定期存款   |         |      |        |
| 电子支票   |         |      |        |
| 实物支票   |         |      |        |
| 月供计划   |         |      |        |
| 综合月结单  |         |      |        |
| 发薪戶口   |         |      |        |
| 现金发放计划 | Star Ve |      |        |
|        |         |      |        |
|        |         |      | -      |

| ● ★ 图 银 行(香港)<br>BANK OF CHINA INTRO MINI          |                                         |                 | wG 「繁雜」取結我们 登港<br><u>定导航</u> 1270 <u>信息</u> 我的 | 时间:2022/0<br>捷径 | 7/22      |
|----------------------------------------------------|-----------------------------------------|-----------------|------------------------------------------------|-----------------|-----------|
| ■<br>理财 示 示 報告 報告 報告 1 1 1 1 1 1 1 1 1 1 1 1 1 1 1 | 信用卡   人民币   中银财互通                       | ▲ 中報跨境理財通       | 强积金   电子结单/通知                                  | 四书   提升/升       | ∓立服务   1  |
| 我的账户 转账/转数快 汇款 货币兑换 定期存款                           | 电子支票 实物支票 月供计划                          | 综合月结单 发薪戶口      | 现金发放计划                                         | - N.            |           |
| 账户戳览 交易记录 综合资产分布 存款利率                              |                                         |                 |                                                |                 |           |
| 综合资产分布                                             | AND AND AND AND AND AND AND AND AND AND |                 | a triλ ####                                    | 13 🚜 701ED      | (2) (888) |
|                                                    |                                         |                 | () Internation                                 | an 🜒 2000       | <b>1</b>  |
| 综合理财总值                                             |                                         |                 |                                                |                 |           |
| 综合理财总值                                             |                                         |                 |                                                |                 |           |
| 资产总值                                               |                                         |                 |                                                |                 |           |
| " 资产总值(单名账<br>户)*                                  |                                         |                 |                                                |                 |           |
| 10 <sup>2</sup> 61 <sup>2</sup>                    |                                         |                 |                                                |                 |           |
| 1                                                  | 百分比                                     |                 |                                                |                 | 百分比       |
| 存款                                                 | 4                                       | 投資              |                                                |                 |           |
| 港元存款                                               | 14%                                     | 证券              |                                                |                 | 67%       |
| 外币存款                                               | 48 2                                    | 证券召展            |                                                |                 | 0%        |
| 人民币存款                                              | 18                                      | 基金              |                                                |                 | 10%       |
| 1                                                  |                                         | 贵金属及外汇孖展        |                                                |                 | 0%        |
|                                                    | 082125                                  | 贵金属             |                                                |                 | 0%        |
| 1                                                  |                                         | 结构性票据/股票挂钩      | 投资                                             |                 | 0%        |
| 1 State                                            |                                         | 债券/存款证存款        | 1997 P. 1997                                   |                 | 5%        |
| 0                                                  |                                         | 外汇挂钩投资/结构性<br>款 | 投资/投资存                                         |                 | 0%        |
| 3                                                  |                                         | , 0°            |                                                |                 |           |
| **                                                 | (港元)                                    | A.3M            |                                                |                 | (港元)      |
| 計画                                                 |                                         | xφ. γ'          |                                                |                 |           |
| 海兀隆會行動<br>从雨後要女数                                   |                                         | 12.77           |                                                |                 |           |
| 21111 PR 119 RA                                    |                                         | NE 27 17 RQ     |                                                |                 |           |

### 转账/转数快

转

货定电实例

• 选择「理财」 > 「转账/转数快」

| 日本 (1975年)<br>BANK OF CHINA (HONG BONG) | 理财 缴付账单<br>我的账户 转账/转数  | 投资   贷款   保险   信用卡   人民币   中银财互通   中银跨境理则 快 汇款 货币兑换 定期存款 电子支票 实物支票 月供计划 综合月结单 发薪 | 财通 _ 强积金 _ 电子结单/通知书                             |
|-----------------------------------------|------------------------|----------------------------------------------------------------------------------|-------------------------------------------------|
| 缴付账单   投资   贷款                          | 转账/转数快 交易记             |                                                                                  |                                                 |
| ⇒ ▶                                     | 转账/转数图                 | ŧ.                                                                               | 加入我的捷径 🌏 列印 🔗 兴明                                |
| 数快   转账/转数快 22 09<br>▶ 交易记录             | 中银香港为您带来更中银香港转数快服务     | 佳转账新体验,由即曰起,于「转账/转数快」可选择以流动电话号码、电邮地址、I<br>,方便您的朋友透过流动电话号码或电邮过数给您。                | <sup>IPS ID或账户号码进行转账。</sup> 输入<br>✓ 1) 现有或新收款人# |
| 魚 ▶ 范本                                  | 如需查询及处理已预<br>* 可选择性输入。 | 设的本地银行转账交易及范本,可前往「理财 > 转账/转数快 > 交易记录」及「理                                         | <sup>财 &gt; 转账/转数性 范本」</sup> 2) 收款人资料(收款银行/账户号码 |
| 5 ×                                     | 收款人                    | <ul> <li>○ 我的收款人 请选择 ✓ Q</li> <li>● 新收款人</li> </ul>                              | 3) 提款账户 (储蓄/支票/外汇宝)                             |
| ÷ •                                     | 收款人识别方式                | 收款账户号码 ✔                                                                         | 4) 提款货币                                         |
|                                         | 收款银行/机构                | 请选择                                                                              | <sup>2</sup> 5) 转账金额                            |
| 单 🕨                                     | 收款账户号码                 | 42° 15°                                                                          | <b>6)</b> 转账时间 (即日/指定日期)                        |
|                                         | 收款人名称                  | (收款人名称须与其收款银行记录相同,3                                                              |                                                 |
| 计划                                      | 提款账户                   | 请选择                                                                              |                                                 |
|                                         | 提款货币                   | 港元(HKD) V                                                                        | 21/2 1/2 1/2 1/2 1/2 1/2 1/2 1/2 1/2 1/2        |
|                                         | 转账金额                   | 巻元(HKD) ✔ (可准确至两个小数位,日圆除约                                                        | 外)                                              |
| •                                       | 预计到款日期                 | <ul> <li>● 即时转账</li> <li>○ 在此日期转账</li> </ul>                                     |                                                 |

## 查询转账/转数快过往的交易纪录

• 选择「理财」>「转账/转数快」>「交易纪录」

240

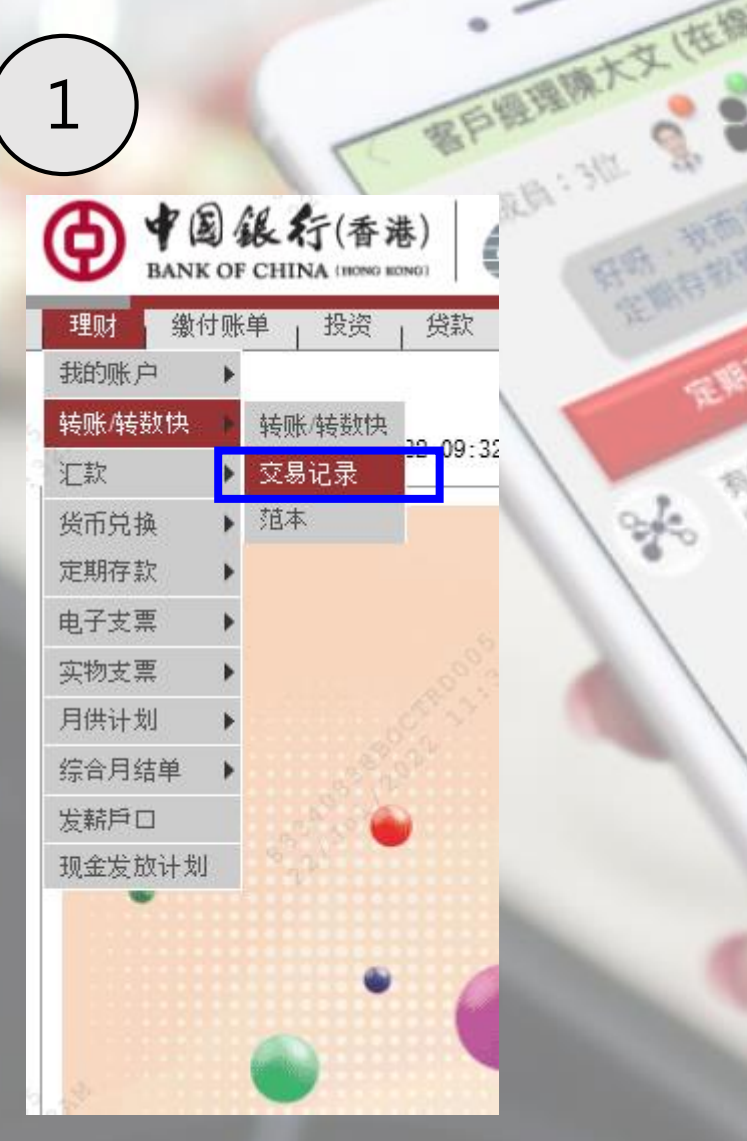

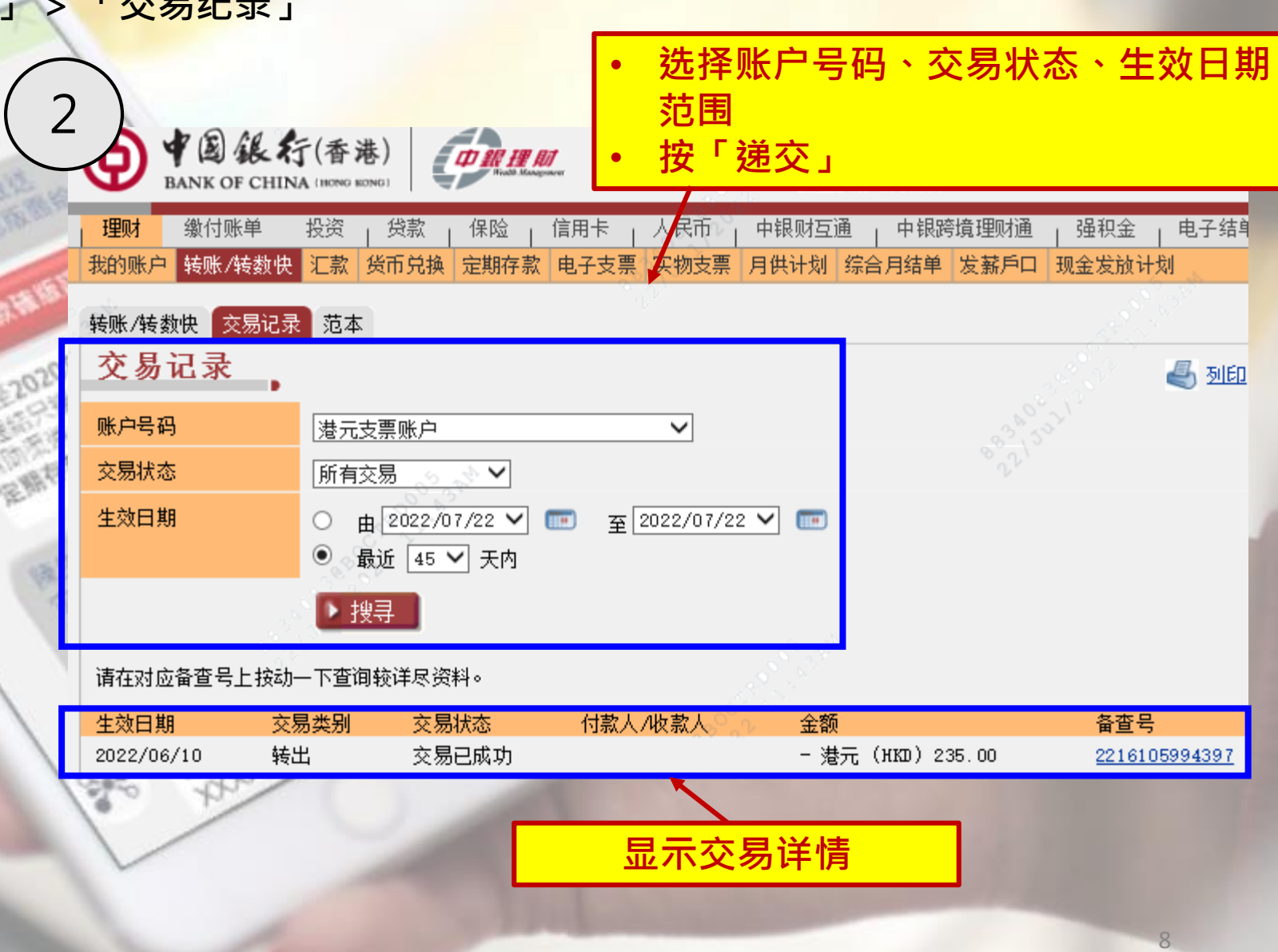

### 缴付账单

T

• 选择「缴付账单」>「我的账单」

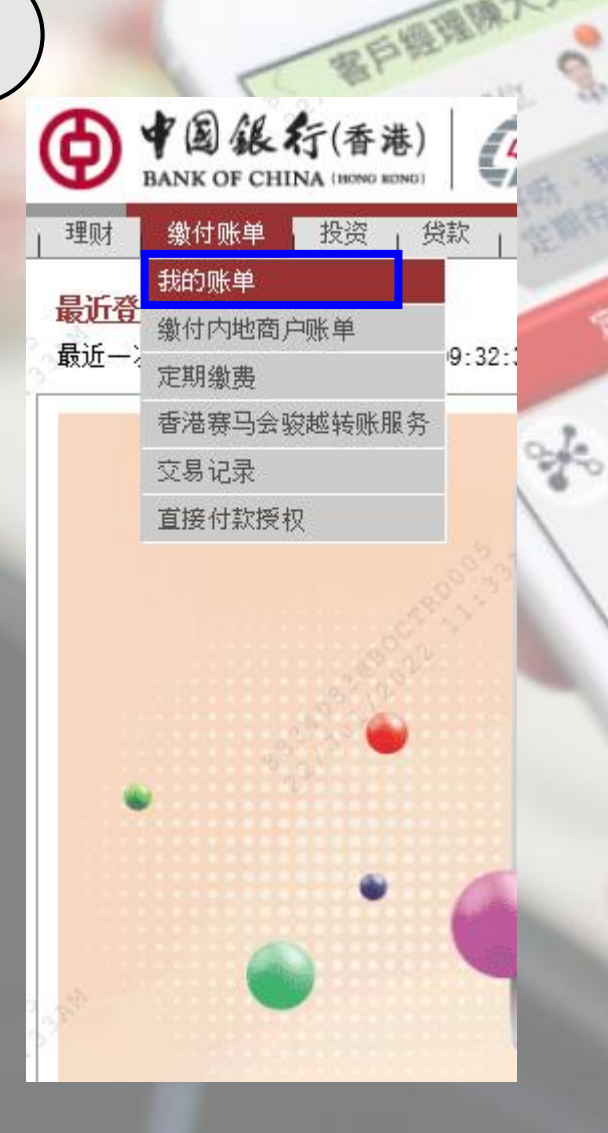

### 我的账单

④ 加入我的推送 4 300 ? 说明

登出

个人助理

阁下在使用网上缴费服务时,必需详细阅读有关使用此项服务的 <u>条款及条件</u> 。请留意,在阁下使用此项服务时,阁下将被视为同意接受该等条款及条件并受其管辖。 为确 保可成功办理缴款指示,请在交易前留意 <u>每天缴付账单限额</u> 及检查阁下当天可用缴款限额。

本行为您提供便捷的「电子账单服务」。您只需成功签记指定商户账单,便可透过网上银行查阅有关商户发出的最新电子账单并进行缴费(包括港元、人民币、美元)。 (指定商户为已参与香港金融管理局「电子账单及缴费服务」的商户。)

此外,如您透过「电子账单服务」繳费/捐款,更可经网上银行及/或电邮(如适用)收取及查阅指定机构的电子收据。(指定机构为已参与香港金融管理局「电子账单及缴 费服务」的机构。)

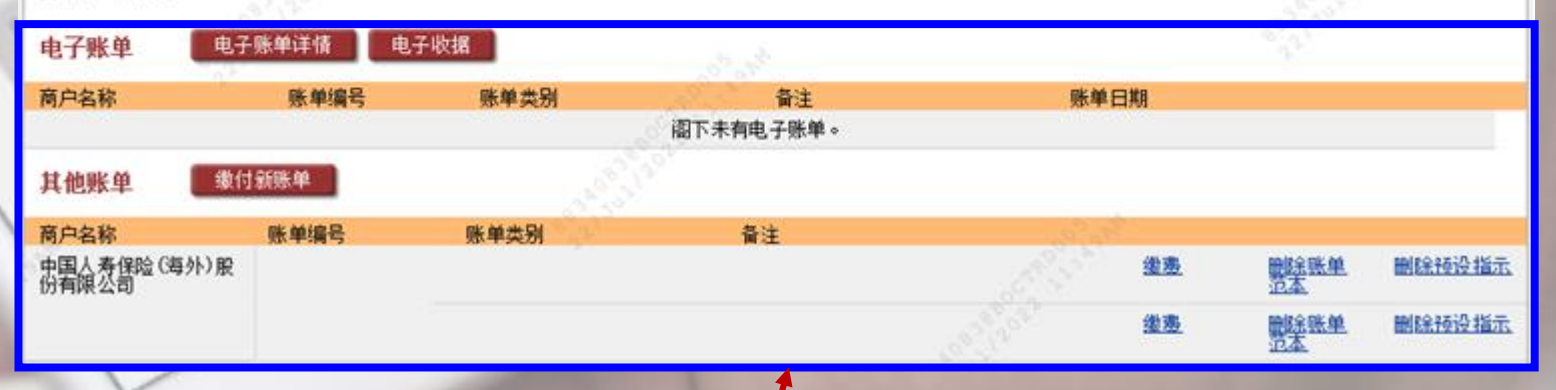

• 可缴付已有的电子账单/其他新账单

### 定期存款

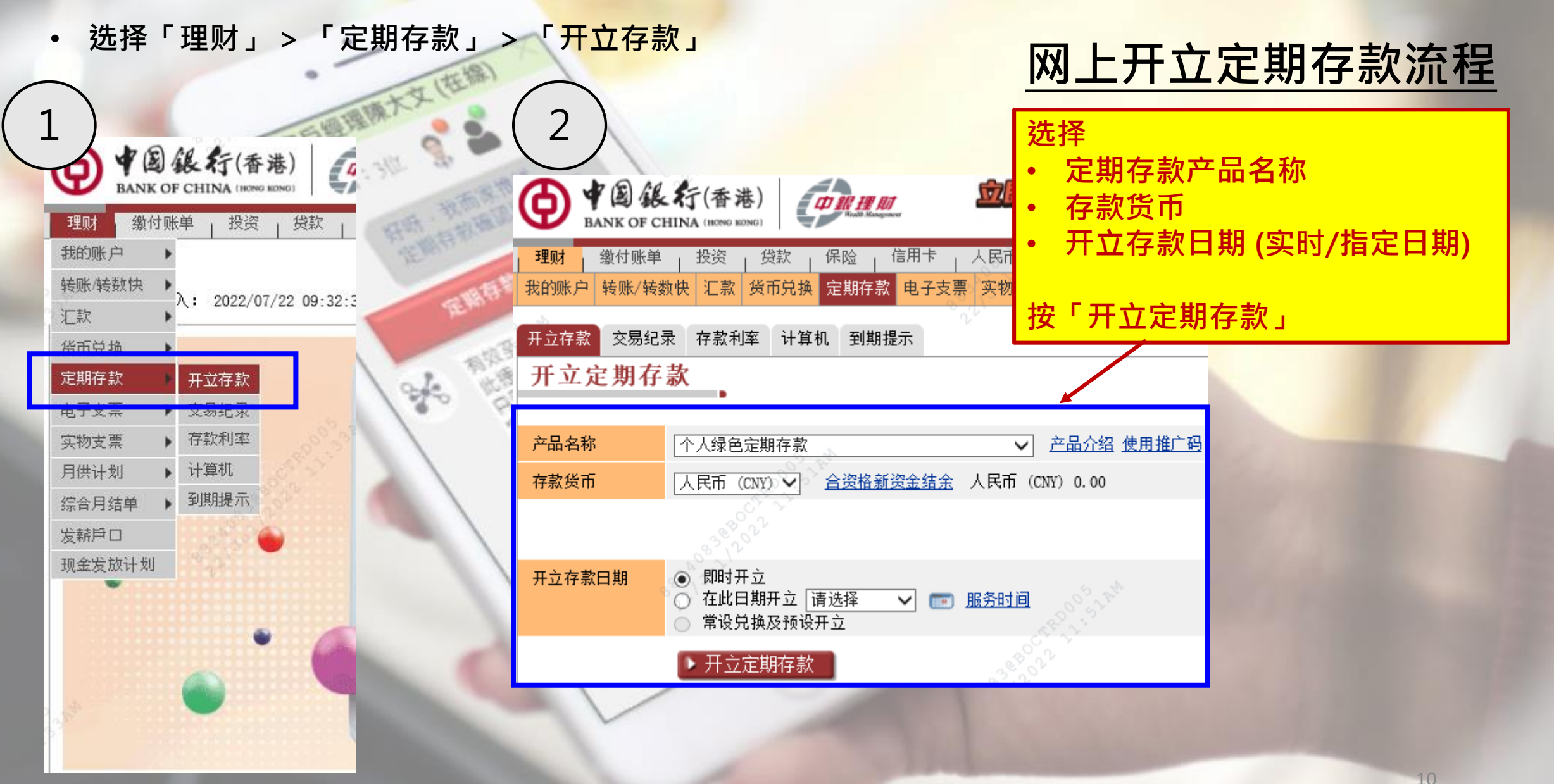

# 货币兑换

 选择「理财」>「货币兑换」>「货币兑换」 客戶經現陳大文(在給 2 a 13/12 Sp 选择 T 提款账户 中国銀行(香港) Ø 提款金额 ● ● 圖銀行(香港) BANK OF CHINA (HONG BONG) TO IR HE INT 存款账户 贷款 理财 缴付账单 投资 BANK OF CHINA (HONG KONG) 存款金额 我的账户 人民币 理财 缴付账单 投资 贷款 信用卡 保险 生效日期 (实时/指定日期) 转账/转数快 我的账户 转账/转数快 汇款 货币兑换 定期存款 电子支票 实物支 入: 2022/07/22 09:3 汇款。 货币兑换 账户资料 建立常设指示 常设指示记录 交易记录 汇率 货币兑换 货币兑换 240 按「递交」 货币兑换 定期存款 ▶ 账户资料 电子支票 建立常设指示 想获取最新外汇资讯及专家分析? 请即按此。 常设指示记录 实物支票 提款账户 请选择 ✓ 查询牌价 交易记录 月供计划 ▶ 汇率牌价 提款金额 综合月结单 请选择  $\sim$ (可准确至两个小数位,日圆除外) 外汇资讯 发薪戶口 存款账户 请选择 ~ 预订外币现钞 现金发放计划 存款金额 请选择 (可准确至两个小数位,日圆除外)  $\sim$ 预订记录 生效日期 ●即时 服务时间 × 📼 〇 在此日期交易 重设 ▶ 递交

## 查询投资账户

1

• 选择「投资」>「概览」

7

|                  | 行(香港)                |
|------------------|----------------------|
| 理财 📗 缴付账单        | 投资 贷款 保险             |
|                  | 概览                   |
| <b>最近省入纪求</b>    | 港股证券 ▶               |
|                  | 港股证券孖展               |
|                  | A股证券                 |
|                  | A股证券孖展 🕨             |
|                  | 美股证券 🔹 🕨             |
|                  | 基金                   |
|                  | 贵金属及 ▶ ▶ 外汇 孖展       |
|                  | 贵金属 🕨                |
|                  | 外汇挂钩投资               |
| •                | 投资存款                 |
|                  | 结构性投资                |
|                  | 债务证券/ ▶<br>存款证       |
| 2 <sup>1</sup> 2 | 新股认购/ <b>)</b><br>贷款 |
|                  | 研究报告                 |
|                  | 客户投资取向问卷/ ▶<br>短月    |

| 4  | BANK            | )銀行(香<br>OF CHINA (BON | · 迷) | Ø IN H     | 01   |    | D.I.I.A        | 停亲      |          | ( <b>户</b> <sup>主页</sup> | 「ENG」!<br>圖 <u>设定导航</u> | 8體 「联络!<br>1111 - 1115 - 1115 - 115 - 1115 - 1115 - 1115 - 1115 - 115 - 1 | 股们 香港<br>11. 我的 |
|----|-----------------|------------------------|------|------------|------|----|----------------|---------|----------|--------------------------|-------------------------|----------------------------------------------------------------------------------------------------|-----------------|
| 理  | 财 缴付            | 账单 投资                  | 贷款   | 保险         | 信用卡  | 노성 | 天市 月 月         | P银财互i   | ▲   中银跨均 | 竟理财通                     | 强积金                     | 电子结单                                                                                                    | 1/通知书           |
| 概咒 | 港股证券            | 港股证券子<br>展             | A服证  | A股证券孖<br>展 | 美服证券 | 基金 | 贵金属<br>外汇<br>子 | 贵金属     | 外汇挂钩投资   | 投资存款                     | 结构性投<br>资               | 债务证<br>劳/<br>存款证                                                                                                    | 新股认<br>购/<br>贷款 |
| 概  | 览               |                        |      |            |      |    |                |         |          | 加入我的                     | 雄经 🕹                    | <u>MED</u> (?                                                                                                    | ) 说明            |
| 投资 | 包制              | 账户                     | 号码   |            |      |    | 账              | 户别名     | 参考市      | h值(港元)                   | )                       |                                                                                                    |                 |
| 证券 | \$ <sup>+</sup> |                        |      |            |      |    | _              |         |          |                          | <u>买卖交易</u>             | 1                                                                                                    |                 |
| 基金 | È               |                        |      |            |      |    |                |         |          |                          | 认购                      | <u> 隣回 / 转</u>                                                                                                    | 换               |
| 外汇 | 挂钩投资            |                        |      |            |      |    |                |         |          |                          | 开立合约                    | ā                                                                                                    |                 |
| 贵金 | È属              |                        |      |            |      |    | _              |         |          |                          | 买卖交易                    | 3                                                                                                    |                 |
| 债养 | 5证券/存款          | 证                      |      |            |      |    |                |         |          |                          | 丟入                      | 卖出                                                                                                    |                 |
| 股票 | 馬挂钩投资           |                        |      |            |      |    | -              | <u></u> |          |                          |                         |                                                                                                    |                 |
| 结核 | 勾性票据            |                        |      |            |      |    | 5              | 2       |          |                          |                         |                                                                                                    |                 |
| 投资 | 存款              |                        |      |            |      |    | <u></u>        |         |          |                          |                         |                                                                                                    | _               |
| 结构 | 纳性投资            |                        |      |            |      |    |                |         |          |                          | 申请                      |                                                                                                    |                 |
| 总额 | 参考市值            |                        |      |            |      |    |                |         |          |                          | 200                     | 53 <sup>5</sup>                                                                                                    |                 |
|    |                 | /                      |      | 1.1        |      |    |                |         |          |                          |                         |                                                                                                    |                 |

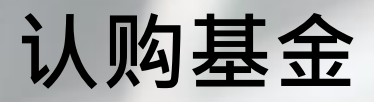

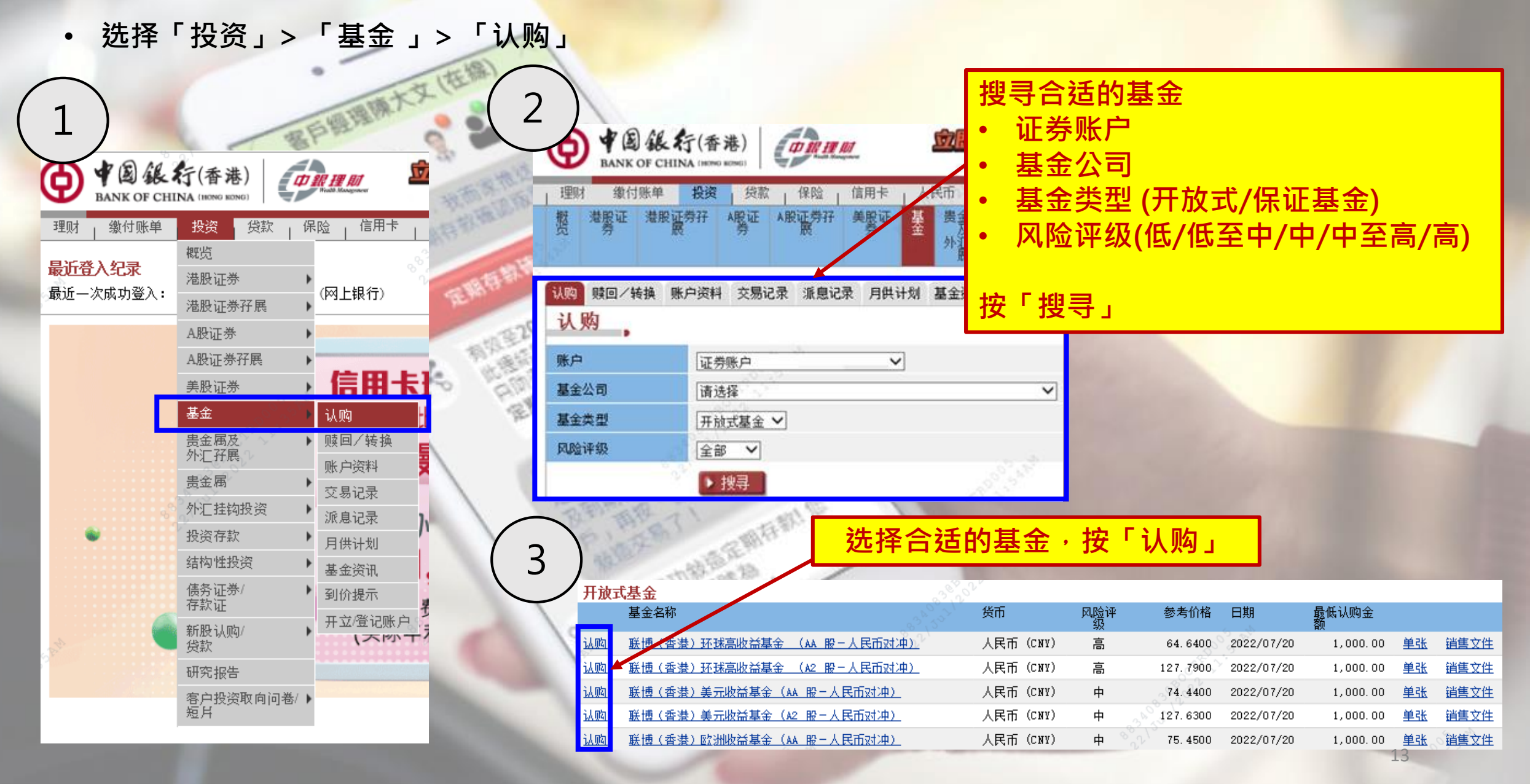

认购基金(续) 5 赎回/转换 账户资料 交易记录 派息记录 月供计划 基金资讯 到价提示 开立/登记账户 、购 4 认购 回/转换 账户资料 交易记录 派息记录 月供计划 基金资讯 到价提示 开立/登记账户 双重认证登入 🕹 Ð 账户 证券账户  $\sim$ 认购前 · 请先阅读销 为保障您的网上银行账户安全,请使用流动保安编码以完成双重认证登入。 基金公司 联博香港有限公司 售文件、客户须知及 联博 - 欧洲收益基金 (A2 欧元) 基金名称 该交易须使用双重认证。 重要事项及回答问题 保安编码 您亦可选择使用一次性密码,请按此 基金类型 开放式基金 请在您的手机上开启流动应用程式,并根据以下步骤进行验证 基金类别 A°∶ 第一步 第二步: 第三步 第四步 选择「登入/保安编码」 手机上显示「保安编码」,请于网上银 行输入「保安编码」,并按指示完成交 请点选「流动保安编码」 以生物认证或「流动保安编码」密码确 基金货币 酌罗 (EUR) BF-相對 不适用 重要提示 派息类别 获取保安编码 < < 登入/保安编码 < 登入/保安编码 ( + 2 ik fr (0.0) 交易确认3mpg 确认局上银行指定交易 你的保安编码 请输入流动保安编码密码 展計图 中 风险评级 输入认购金额 ● 登入/保安编码 275051 登入网上银行成产生保安( 欧罗 (EUR) 100.00 最低认购金额 确认认购资料按 将于 58秒后道时 早晨 认购金额 歐罗 (EUR) 全部接接機構成素料 注意事项 「递交」 结算货币 请选择  $\sim$ 单张 销售文件 基金资料 否 复杂产品 🖫 🗘 🗐 🔳 5 回答以下问题前,请先阅读《客户须知及重要事项》: 转账/转数快 扫码取款 在线客服 再次获取保安编码 您是否受限制购买及/或持有该基金之国家/地区的人士? ○否 0 您是否已仔细阅读相关基金销售文件的内容? 输入于手机银行产生的保安编 040 ○否 码/以SMS接收的一次性密码 ▶ 返回上页 🕨 递交 🛛 重设

### 买入债券

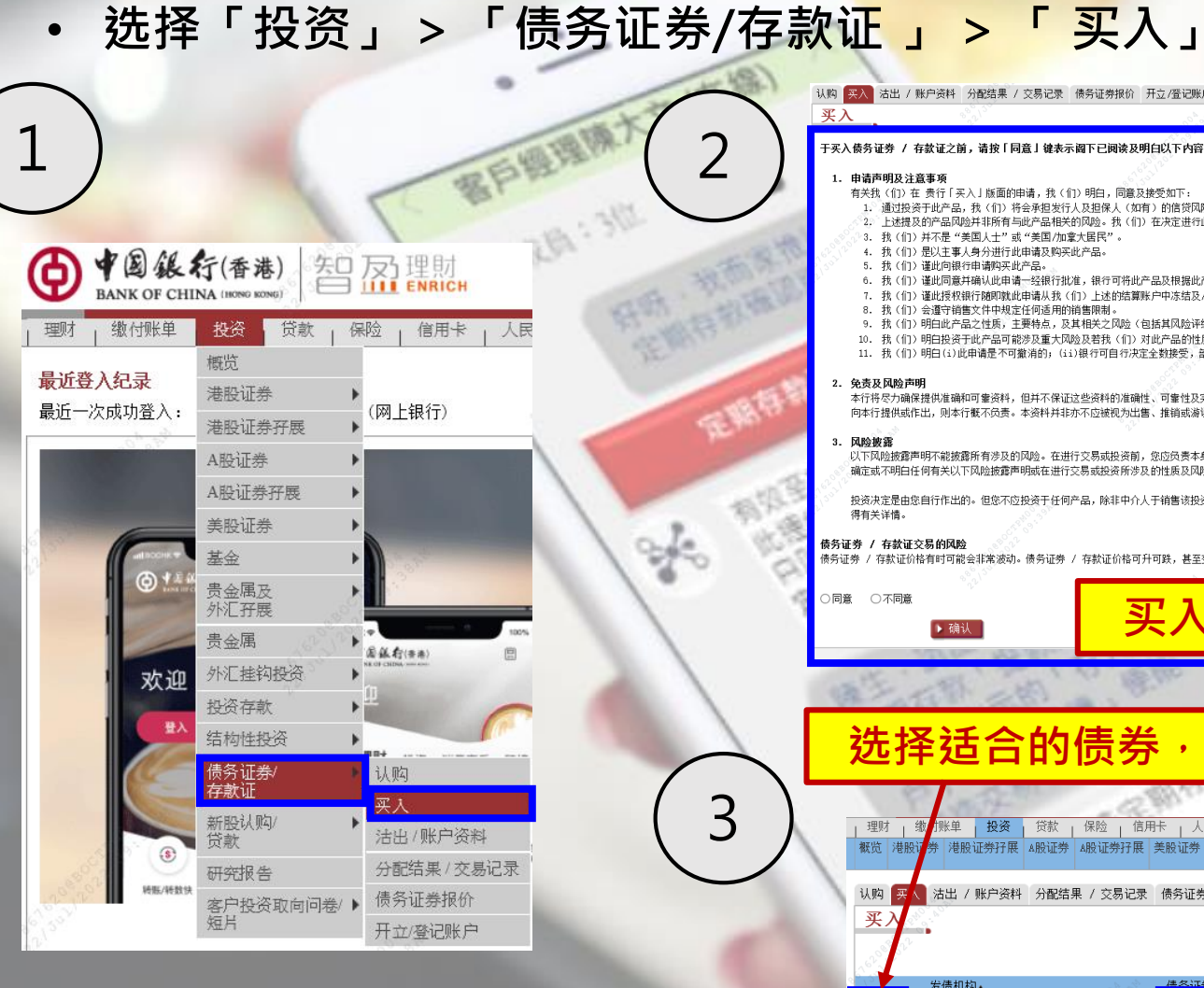

| 认购 买入 | 沽出 / 账户资料  | 分配结果 / 交易记录 | 债务证券报价  | 开立/登记账户 |
|-------|------------|-------------|---------|---------|
| 买入    | _          | 39. VS      |         |         |
| 王正〉侍名 | る证券 / 友赦证う | 前法你「同音」始表   | 云河下已间边及 | 明白以下丙家, |

### 1. 申请声明及注意事项

- 有关我(们)在贵行「买入」版面的申请,我(们)明白,同意及接受如下:
- 通过投资于此产品,我(们)将会承担发行人及担保人(如有)的信贷风险,而非任何其他人的信贷风险。
- 上述提及的产品风险并非所有与此产品相关的风险。我(们)在决定进行此申请前已获得,并细读及理解有关此产品的服务条款及销售文件及宣传物料的全部内容,包括(特别是)所有这些文件所载的所有风险披露及风险警告。

JULE

买入债券前,请先阅读条款概要及章程

- 3. 我(们)并不是"美国人士"或"美国/加拿大居民"。
- 4. 我(们)是以主事人身分进行此申请及购买此产品。
- 5. 我(们)谨此向银行申请购买此产品。
- 6. 我(们)谨此同意并确认此申请一经银行批准,银行可将此产品及根据此产品的条件下将实货交付的任何证券将存放在我(们)的证券账户内。
- 7. 我(们)谨此授权银行随即就此申请从我(们)上述的结算账户中冻结及/或扣付不超出此产品的应扣账金额的数目。
- 8. 我(们)会遵守销售文件中规定任何适用的销售限制。
- 9. 我(们)明白此产品之性质,主要特点,及其相关之风险(包括其风险评级)而投资此产品是我(们)自己经过仔细考虑后的独立决定。我(们)愿意接受所有相关风险。
- 10. 我(们)明白投资于此产品可能涉及重大风险及若我(们)对此产品的性质或有关的风险有任何疑问,应该在作出投资决策之前获取独立的专业意见。
- 11. 我(们)明白(i)此申请是不可撤消的;(ii)银行可自行决定全数接受,部份接受或完全不接受我(们)的申请。

### 2. 免责及风险声明

本行将尽力确保提供准确和可塞资料,但并不保证这些资料的准确性、可塞性及完整性。有关阁下由于该等声明、保证、陈述或资料失效、不真实、不完整、不准确及未经更新而蒙受任何亏蚀或损害,伸若该等声明、保证、陈述或资料是由<mark></mark>三方 向本行提供或作出,则本行概不负责。本资料并非亦不应被视为出售、推销或游说认购投资产品。本资料只供参考,亦可随时作出更改,忽不另行通知。

### 风险披露

7/2/2/14/ 以下风险被露声明不能披露所有涉及的风险。在进行交易或投资制,您应贷责本身的资料搜集及研究。您应按本身的财政状况及投资目标谨慎考虑是否适宜进行交易或投资。本行建议您于进行交易或投资制应寻求独立的财务及专业意见。借口你不 确定或不明白任何有关以下风险披露声明或在进行交易或投资所涉及的性质及风险,您应寻求独立的专业意见。

报资决定是由您自行作出的。但您不应投资于任何产品,除非中介人于销售该投资产品时已向您解释,并经考虑您的财务情况、投资经验及目标后,该投资产品是适合您的。投资涉及不同的风险,您应仔细阅读相关产品的发售文件及风险<mark>找</mark> 得有关详情。

买入债券前,请阅读及同意风险声明

### 债务证券 / 存款证交易的风险

· 债务证券 / 存款证价格有时可能会非常波动。债务证券 / 存款证价格可升可跌,甚至变成毫无价值。买卖债务证券 / 存款证未必一定能够赚取利润,反而可能会招致损失。

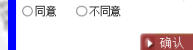

### 选择适合的债券,按买入

理财 缴 1账单 | 投资 | 贷款 | 保险 | 信用卡 | 人民币 | 中银财互通 | 中银跨境理财通 | 强积余 电子结单/通知书 | 提升/开立服务 | 个人助理 | 个人设定 概览 港股订券 港股证券 牙展 ▲股证券 ▲股证券 开展 美股证券 基金 贵金属及 贵金属 外汇挂钩投资 投资存 结构性投资 债务证券/ 新股认购/ 研究报告 客户投资取向问卷/

### 认购 买人 沽出 / 账户资料 分配结果 / 交易记录 债务证券报价 开立/登记账户

| 买)    | 2 <sup>1</sup> 0                |                                                     |                    |           |      |             |        |       | ⊕ 加入我      | 的捷径 🛃 列印  | (?) 说明               |
|-------|---------------------------------|-----------------------------------------------------|--------------------|-----------|------|-------------|--------|-------|------------|-----------|----------------------|
| 16200 |                                 |                                                     | 886 51 51 1 202    |           |      |             |        |       | 8°21 532 1 | ~ ~ ~     | 0                    |
|       | 发债机构▲                           | <del>(告冬证券 / 方</del> 款证名称                           |                    | <u>货币</u> | 信贷评级 | <u>参考价格</u> | 票面息率   | 派息次数  | 到期日        | 最低交易金额    | 风险级别                 |
| 买入    | HONG KONG GOVERNMENT, HONG KONG | HKSAR GOVT BOND SERIE HKD RET<br>条款概要<br>章程         | AIL BONDS DUE 2023 | 港元 (HKD)  |      | 99.6500000  | 2.00%  | 每半年一次 | 2023/11/16 | 10,000.00 | 低至中                  |
| 妥入    | HONG KONG GOVERNMENT, HONG KONG | HKSAR GOVT BOLY SERIES HKD RET<br><u>条款概要</u><br>董程 | AIL BONDS DUE 2024 | 港元(HKD)   |      | 98.5500000  | 2.00%  | 每半年一次 | 2024/06/23 | 10,000.00 | 低至中                  |
| 妥入    | HONG KONG GOVERNMENT, HONG KONG | HKSAR GOVT KD RETAIL GREEN BON<br><u>条款概要</u><br>童程 | DS DUE 2025        | 港元 (HKD)  |      | 99.0000000  | 2, 50% | 每半年一次 | 2025/05/19 | 10,000.00 | <sup>低至中</sup><br>15 |
| 资料更   | 夏新于香港时间: 2022/07/22 09:25:09    | 89 15 St                                            |                    |           |      |             |        |       |            |           | 10                   |

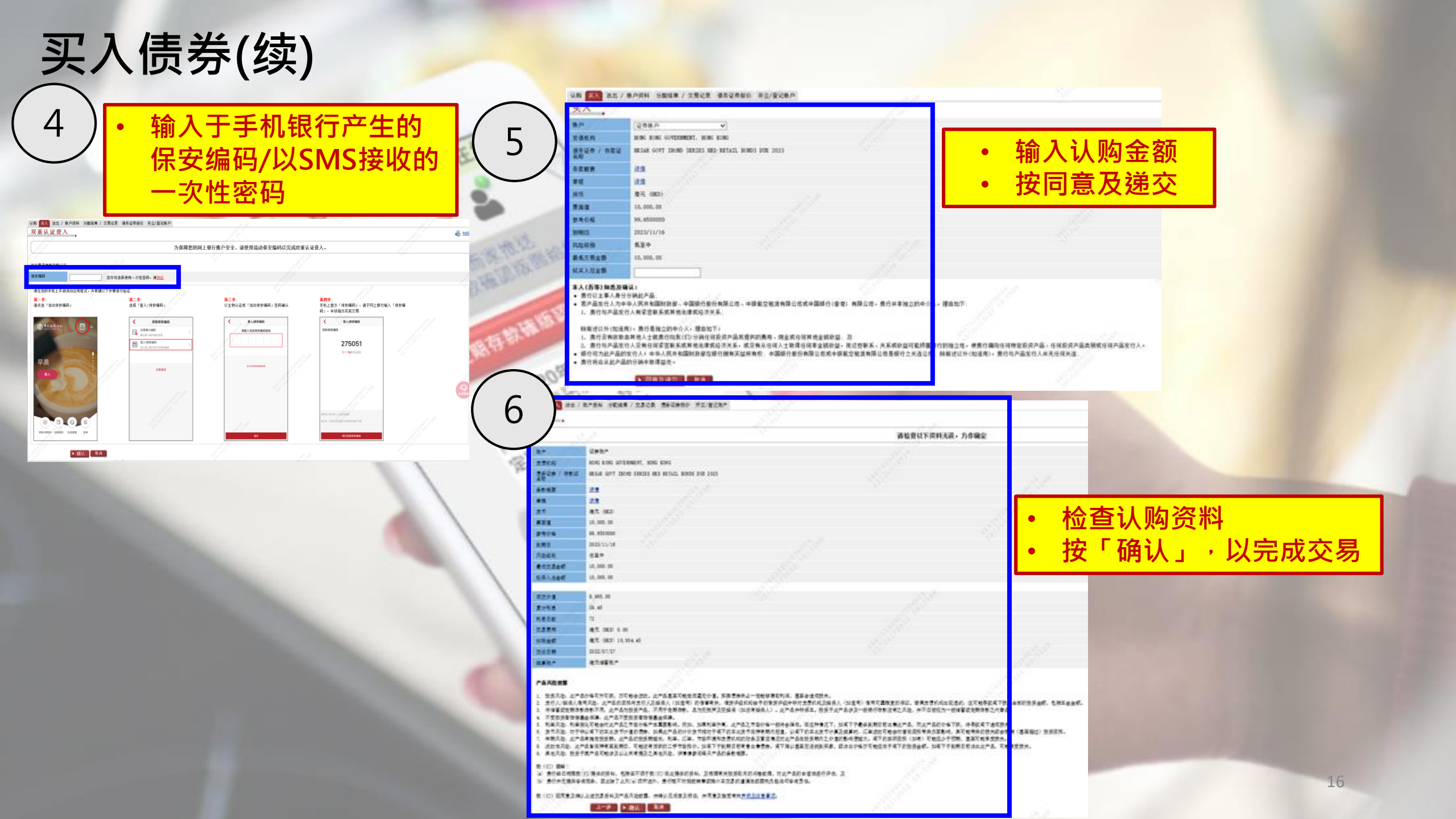

### 港股证券交易

• 选择「投资」>「港股证券」>「<mark>交易」</mark>

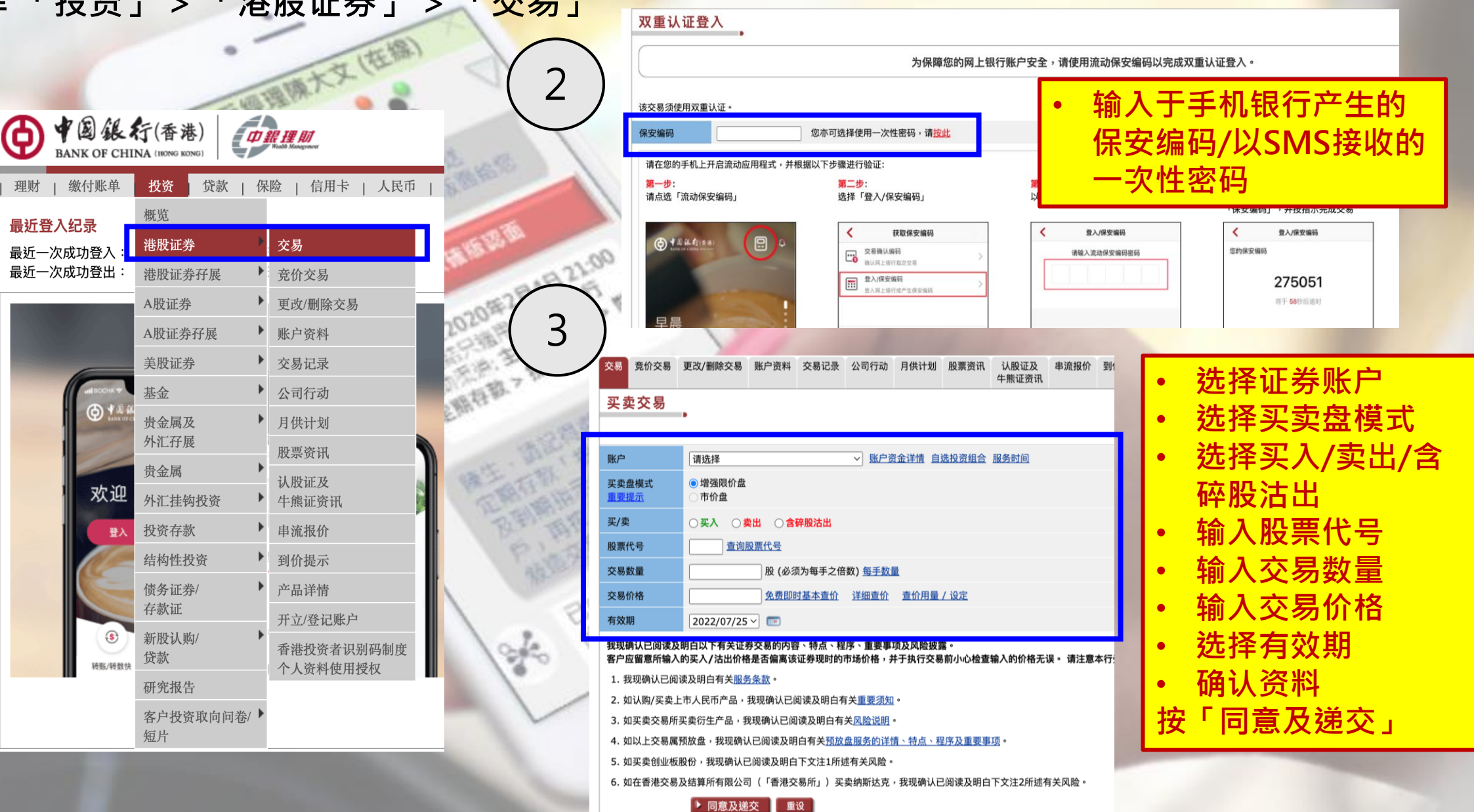

# 港股证券交易(续)

4

文(在線)

| 买卖交易    | •                   | - 利印 | ? 说明 | 🕺 词汇        |
|---------|---------------------|------|------|-------------|
|         | 请检查下述资料无误,方作确定。     |      |      |             |
|         |                     |      | 步骤   | 1 2 3       |
| 账户      | 证券账户                |      |      |             |
| 买卖盘模式   | 增强限价盘               |      |      |             |
| 买/卖     | 买入                  |      |      |             |
| 股票代号    | 00005 HSBC HOLDINGS |      |      |             |
| 货币      | 港元 (HKD)            |      |      |             |
| 交易数量    | 400 股               |      |      |             |
| 交易价格    | 48.400              |      |      |             |
| 交易金额    | 19,360.00           |      |      |             |
| 有效期     | (香港日期) 2022/07/25   |      |      | <b>EHBS</b> |
|         | 返回上页 🕨 确认 取消        |      |      |             |
| 确i<br>力 | L资料正确后<br>g「确认」     |      |      |             |

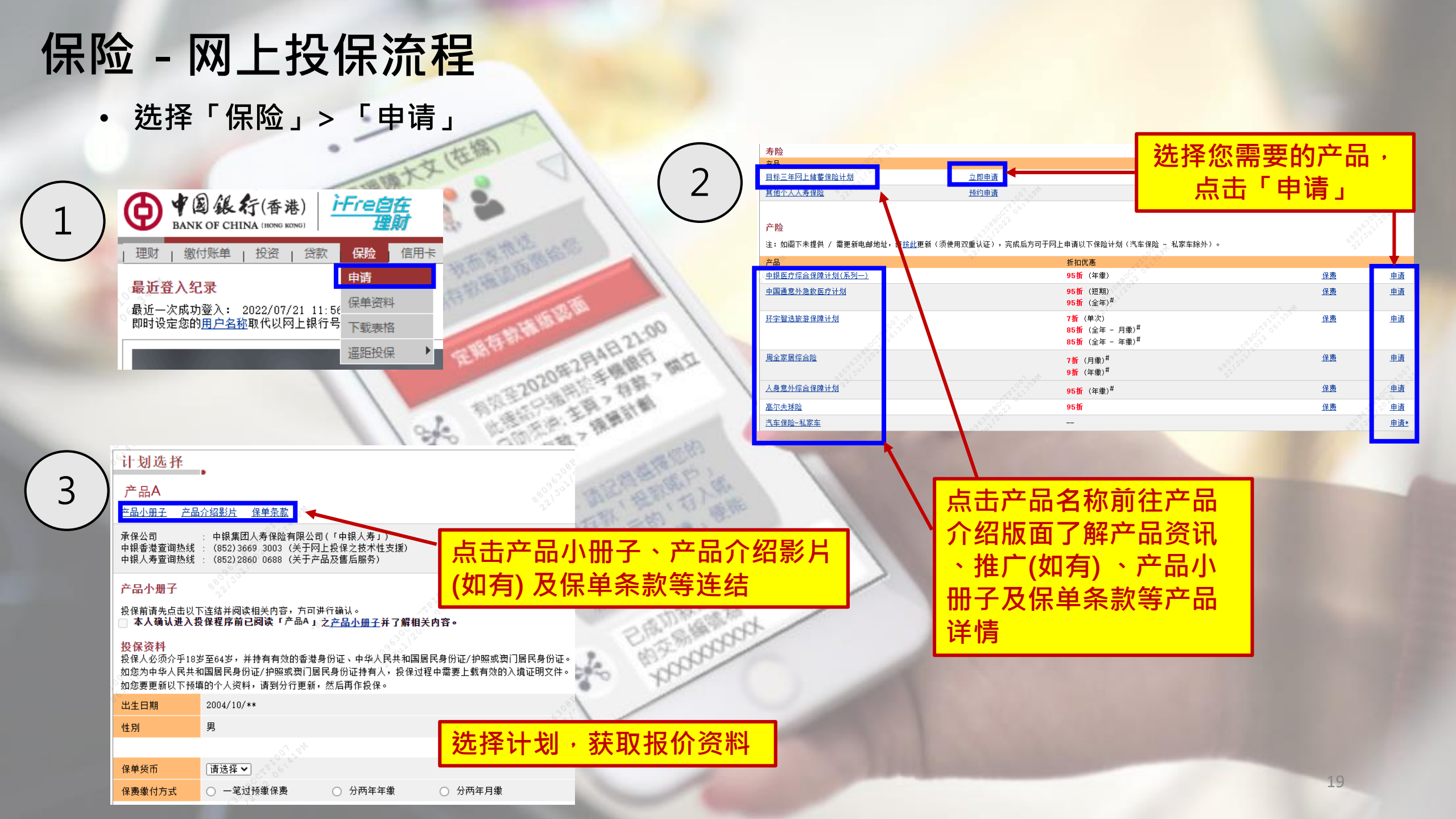

### 保险-网上投保流程(续)

| 核对                           | 清楚投保及伯                                                                                    | 寸款资料无误后:           | 才作确认                                |
|------------------------------|-------------------------------------------------------------------------------------------|--------------------|-------------------------------------|
| 申请<br>产品 A                   |                                                                                           | BBRAX .            | N                                   |
| 产最小册子 产量:                    | 个绍影片 保单条款                                                                                 | 保单货币               | 港元                                  |
| 承保公司<br>中银香港查词热线<br>中银人寿查词热线 | : 中银集团人寿保险有限公司(「中银人寿」)<br>: (852)3669 3003 (关于网上投保之技术性支援)<br>: (852)2860 0688 (关于产品及售后服务) | 保费缴付方式             | 一笔过预缴                               |
| ter ter i Medat              | 8802 July                                                                                 | 投保时一笔过预缴保费及征费**    | 港元(HKD) 10,000.00 + 10.00(征费)       |
| 投保人资料<br>姓名(英文)              | TEST A** B**                                                                              | 保单期满年期             | 3                                   |
| 姓名(中文)                       | 596 <sup>20</sup>                                                                         | 三年后额外获得的金额         | 港元(HKD) 548                         |
| 出生日期                         | 2004/10/**                                                                                | 保单期举户保证禁得的任度化保证同识家 | 1 80%                               |
| 性別                           | 男 (f <sup>1</sup> ) (f <sup>1</sup> )                                                     | 体于新海角体证实得到于反传体证当版单 |                                     |
| 封籍(国家/地区)                    | 中国/香港                                                                                     | 缴付金额               | 港元(HKD) 10,010.00                   |
| 身份证明又件类<br>别                 | 香港身份证                                                                                     | 缴付账户               | 港元储蓄账户 012-11111111111              |
| 身份证明文件号<br>码                 | G***** (*)                                                                                |                    | 由子保单                                |
| 手机号码                         | 852 - 66***666                                                                            |                    | 如选择电子保单将不会发出保单列印本给客户                |
| 电邮地址                         | abc***@bochk.com                                                                          |                    |                                     |
| 住宅地址                         | ******************* AB<br>Testing H *****<br>*********                                    | 通知书递送方式            | 。<br>电子通知书<br>如选择电子通知书将不会发出通知书列印本给客 |

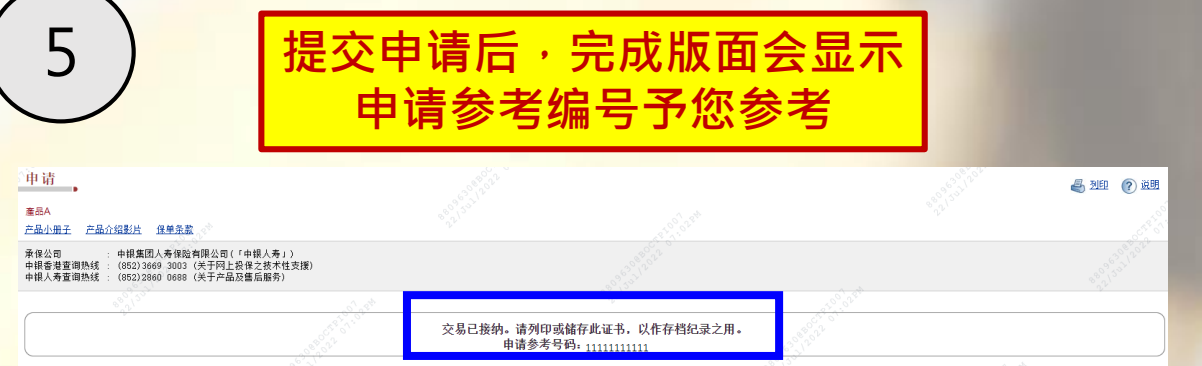

您将会收到该次申请的电邮及短讯确认通知。保单将于成功批核及收到已缴付保费及征费后才予以生效,中银人考将会于申请成功批核后大约三个工作天将您的保单文件按申请时所选择的保单递送方式,经邮寄或电子保单发送给您。如欲查询有关保单资料 请于办公时间内致电中银人寿容户服务热线(852)2860 0688。

### 投保前必须细阅、同意及明白相关产品条款及声明才作确认

- 本人明白中银人寿无法提供税务建议及/或居留司法管辖区的定义。本人会自行向专业法律及/或税务顾问寻求任何税务相关或税务居民身份问题的建议。

- 等告: 根据《税务条例》第80(2E)条,如任何人在作出自我证明时,在明知一项陈述在要项上属具误导性、虚假或不正确,或罔顾一项陈述是否在要项上属具误导性、虚假或不正确下,作出该项陈述,即属犯罪。一经定罪,可处第3级(即港币\$10,000)罚

### 款。

申请批核条件:

本人明白递交此申请并不代表保证批核及中银人寿只会在(1)本人符合申请资格及通过核保标准及审查,及(11)本人所缴付的保费及征费已获处理后,保单方有可能获批核。

□本人确认已阅读、明白及同意上述陈述及/或声明均正确无误。

负担能力声明:

□本人确认保单的应缴保费不超过本人的净流动资产50%或本人每年净收入之50%,所以本人能够承担整个保险计划期内的应缴保费。同时本人亦清楚明白当投保此保险计划后,本人的收入或资产仍足够支持本人的基本生活开支。

### 取消保单权益及发还保费及征费/收费:

□本人,保单权益人,明白本人有权以书面通知要求取消本保单/投保申请书及取回扣除因汇案浮动而造成的任何差额(如适用)后的所有已兼保费及中银人寿代政府或监管机构(包括但不限于保险业监管局)按相关规定已收取的征费及/或费用(如有)。但是本人必须登署该通知,并 确保中银人寿于香港太古城英皇道1111号太古城中心第1期13楼之总办事处于以下时段内直接收到该通知:保单交付本人或本人的代表后或《通知书》发予本人或本人的代表后起计的21个历日,以较先者为准。本人明白中银人寿将就冷静期一事,以《通知书》及/或电话短讯通 知本人。若于《通知书》及/或电话短讯内注明之冷静期的最后一日并非工作日,则顺延至下一个工作日。本人若曾经因索偿而获得赔偿,则不会获退款。

### 直接促销喜好选项:

□本人确认中银人寿可使用本人的个人资料提供直接促销推广服务。详情可参阅<u>个人资料收集声明。</u>此顶选择将会取代任何本人曾经于其他现有保单向中银人寿作出的任何选择。若本人不勾选此方格则表示本人并不同意而该选择苏会取代任何本人曾经于其他现有保单向中银人寿作 出的任何选择。

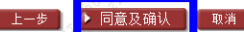